# **CİSCO WEBEX MEETİNGS KULLANIMI**

1. <u>https://www.webex.com/</u> adresine giderek, aşağıda gördüğünüz ekranda "ücretsiz üyelik (start for free)" butonuna tıklayınız.

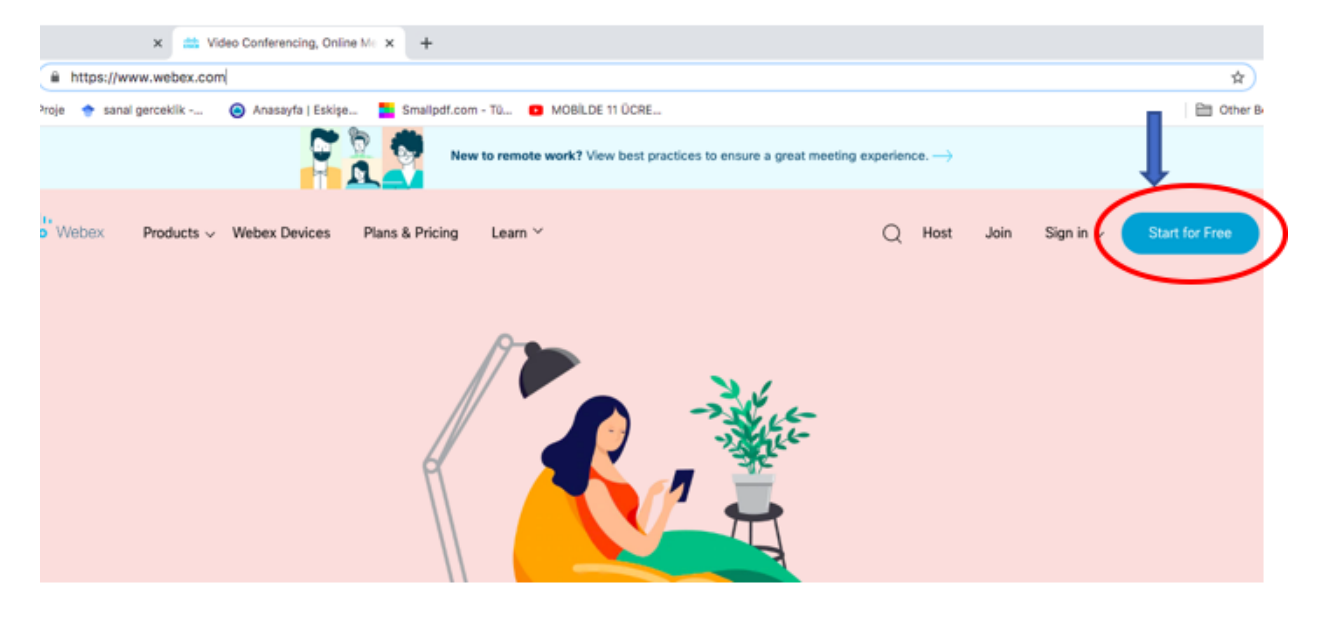

2. Gelen ekranda geçerli bir e-posta adresi girerek, "sign up" butonuna tıklayarak devam ediniz.

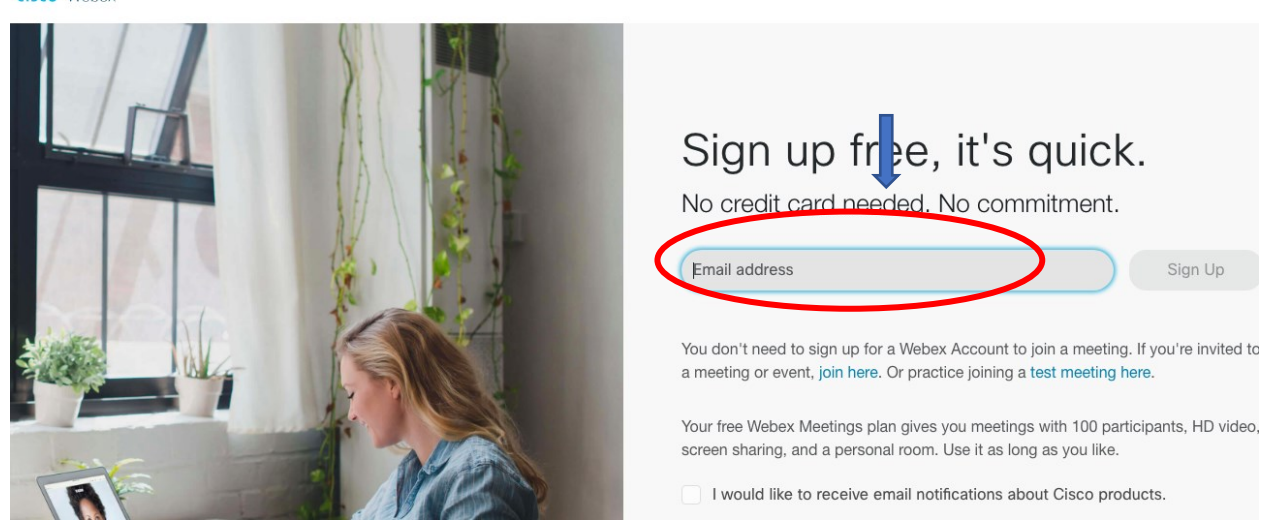

3. Gelen ekranda "ülke (country)" kısmında şu an Türkiye seçeneği olmadığından İsveç (Sweden) ya da Finlandiya seçip (sadece öneri listeden başka herhangi bir ülke de seçebilirsiniz), adınızı soyadınızı da girerek, "continue (devam et)" butonuna tıklayarak devam ediniz.

### cisco Webex

|            | Let's set up<br>Meetings. | your Webex             |
|------------|---------------------------|------------------------|
|            | Country/Region            | Why is this important? |
|            | Finland (English)         | ~                      |
|            | First name                |                        |
| 1000 State | Last name                 |                        |
|            | Co                        | ntinue                 |

4. Birkaç dakika içinde hesabınız oluşturulup, verdiğiniz e-posta adresine bir ileti gelecektir. Gelen iletide "create password" butonuna tıklayarak hesabınız için bir şifre oluşturunuz. "Webex site" kısmında verilen bağlantı ile de webex sayfasına erişebilirsiniz.

| Get started                                                                                                    |  |
|----------------------------------------------------------------------------------------------------|--|
| Create a password for your account so you can sign in to your Webex<br>site and to the Cisco Webex Meetings desktop app and mobile app<br>for a richer meeting experience. |  |
| Username: <u>zyurtse@gmail.com</u>                                                                                                    |  |
| Webex site: meetingsemea8.webex.com                                                                                                    |  |
| Create Password                                                                                                    |  |
|                                                                                                    |  |
| Schedule, start, and join meetings<br>from your desktop                                                                                                    |  |
| Start and join meetings from your desktop or                                                                                                    |  |

5. E-posta adresinize gelen Webex site bağlantısına tıklayarak gelen ekranda "sign in" butonuna tıklayarak e-posta adresiniz ve oluşturduğunuz şifre ile hesabınıza giriş yapabilirsiniz.

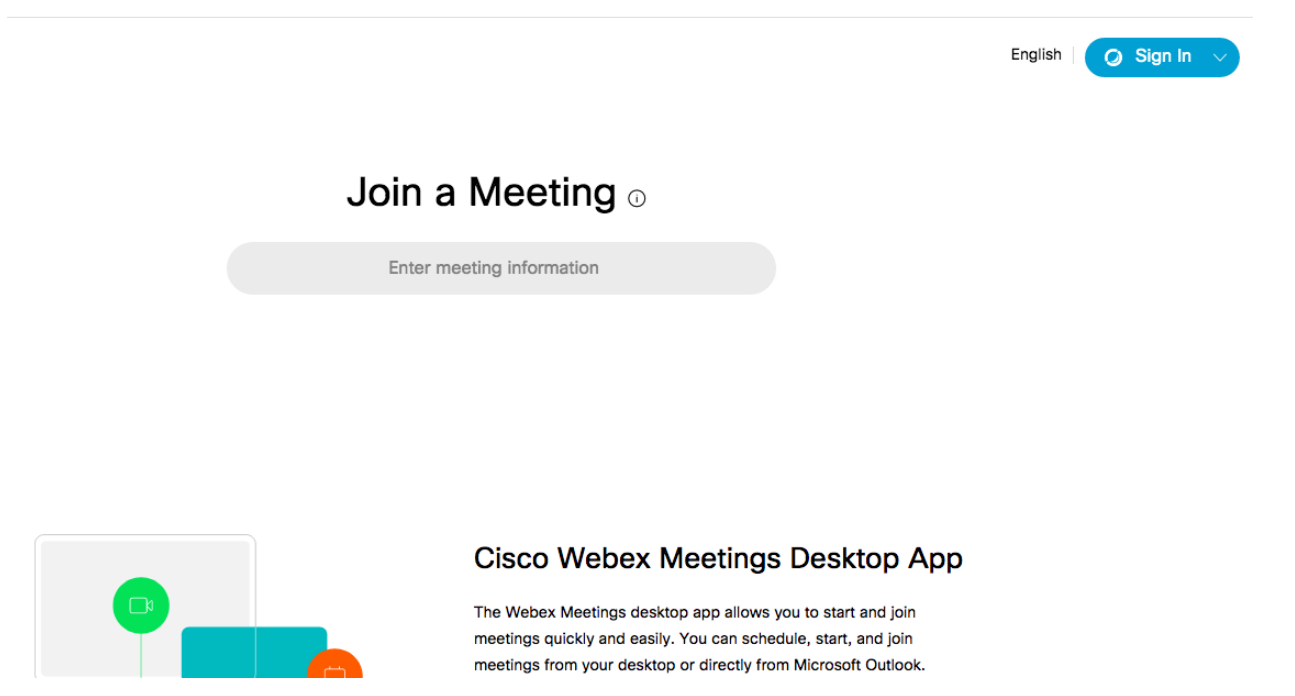

6. Hesabınıza giriş yaptıktan sonra aşağıdaki görselde gördüğünüz kişisel sayfanızda "Preferences" başlığına tıklayınız.

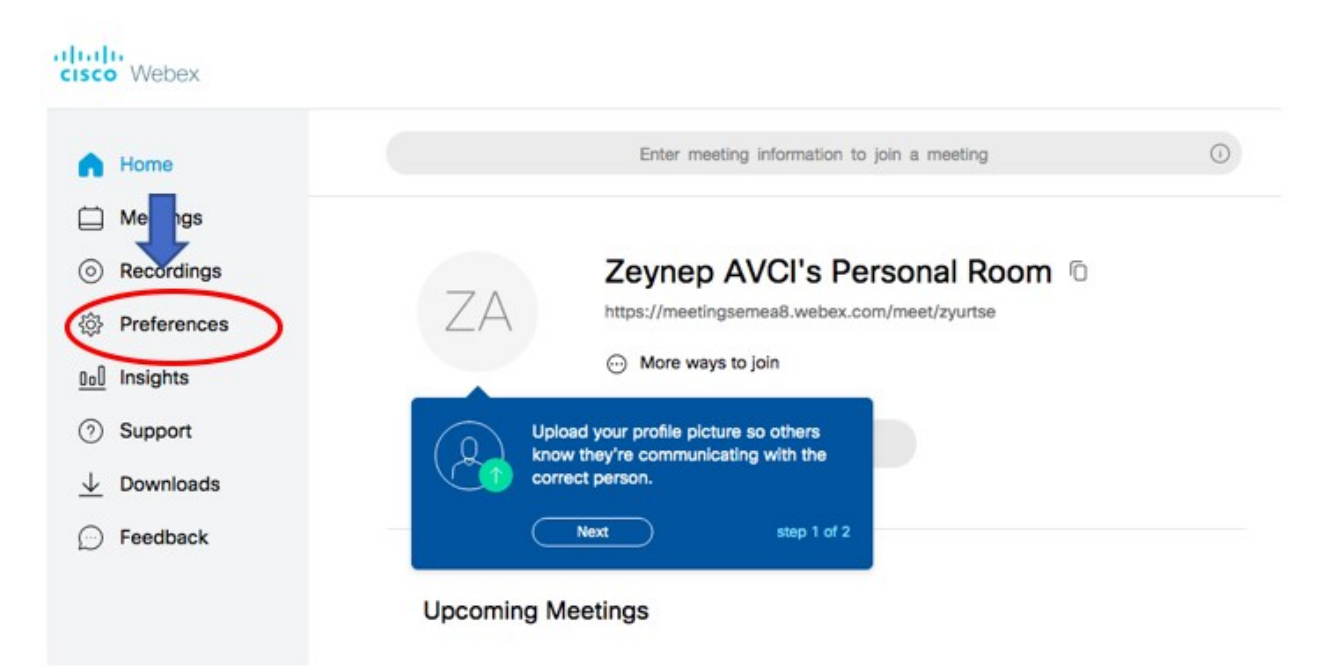

7. Ekrana gelen menüde aşağıdaki ayarları yapınız:

Saat dilimini (Time zone): İstanbul Dil (Language): Türkçe Bölge (Region): Türkiye

## Preferences

| General     | My Personal Room | Audio and Video      | Scheduling | Recording |   |
|-------------|------------------|----------------------|------------|-----------|---|
| Time zone   |                  | UTC+03:00) Istanbul  |            |           | ~ |
| Language    | [                | Türkçe               |            |           | ~ |
| Region      |                  | Turkey               |            |           | ~ |
| Sign-in acc | counts G         | Google Connect       |            |           |   |
|             | 0                | Microsoft Office 365 | Connect    |           |   |
|             | G                | Facebook Connect     |            |           |   |

### Yeni Bir Toplantı Oluşturma

8. Ayarları yaptıktan sonra soldaki "toplantılar" menüsüne tıklayınız.

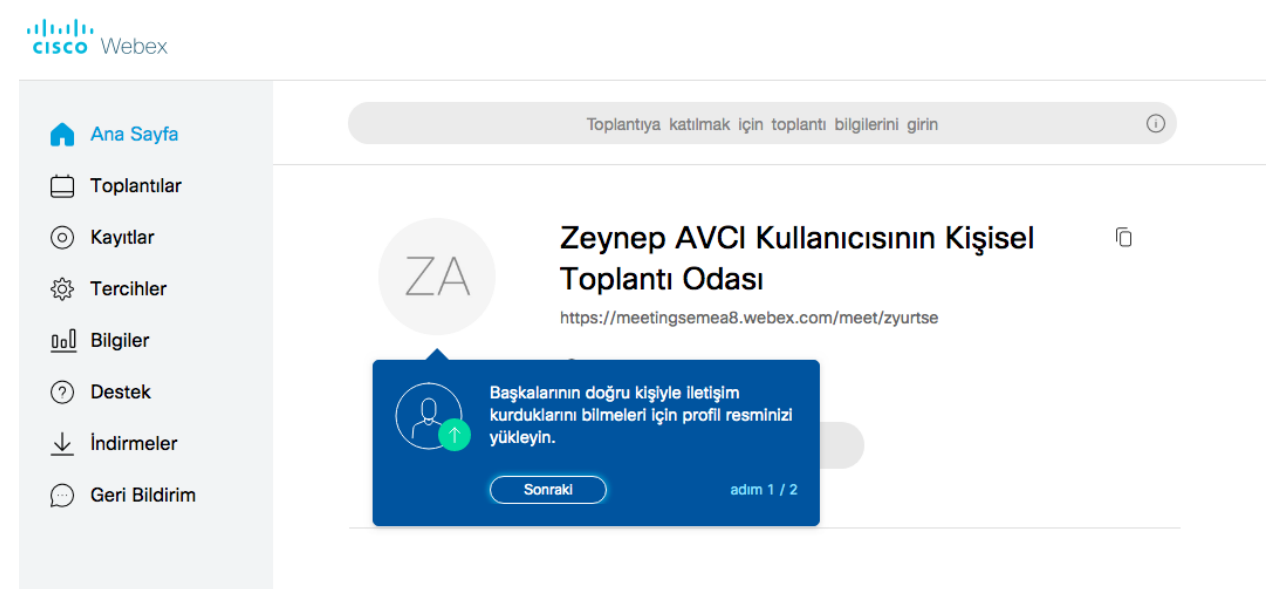

9. Yeni bir toplantı planlamak için "planla" butonuna tıklayınız.

|                                 | Toplantıya katılmak için te | plantı bilgilerini girin | ()     | Türkçe   Zeynep $\sim$ |
|---------------------------------|-----------------------------|--------------------------|--------|------------------------|
| Toplantılar                     |                             |                          |        | Planla                 |
| Toplantilarim                   | × 31.03.2020 - 06.04.202    | ) V Geçmiş toplantıları  | göster |                        |
| ZA 21:20 - 22:20<br>Sal, 31 Mar | Deneme<br>Zeynep AVCI       |                          |        | Başlat                 |

8. Ekrana gelen aşağıdaki ekranda "toplantı konusu" (zorunlu), "toplantı gün ve saatini" (zorunlu değil) girip, "Başlat" butonuna tıklayarak bir görüşme oluşturabilirsiniz.

| Bir Toplantı Planla           | Toplantı şablonları                                            | Webex Meetings Vars |
|-------------------------------|----------------------------------------------------------------|---------------------|
|                               |                                                                |                     |
| * Toplantı konu başlığı       |                                                                |                     |
|                               | ⊗ Toplantı konusunu girin                                      |                     |
| * Toplantı Parolası           | vmPBG38jwt3                                                    | C                   |
| Tarih ve saat                 | Salı, 31 Mar, 2020 22:35 Süre: 1 saat 🗸 (UTC+03:00) İstanbul 🗸 |                     |
|                               | Tekrarlama                                                     |                     |
| Katılımcılar                  | E-posta adreslerini virgülle veya noktalı virgülle ayırın      |                     |
| Gelişmiş seçenekleri göster ∨ |                                                                |                     |
|                               |                                                                |                     |
| İptal Başlat                  | Şablon olarak kaydet                                           |                     |

9. Bir toplantı oluşturduktan sonra, "toplantılar" başlığına geri dönerek, oluşturduğunuz toplantının ismine tıklayınız.

|     | Toplantilar |                                                                        |  |  |  |  |
|-----|-------------|------------------------------------------------------------------------|--|--|--|--|
| 0   | Kayıtlar    | Toplantılar                                                            |  |  |  |  |
| \$  | Tercihler   | Toplantilarım V 31.03.2020 - 06.04.2020 V Geçmiş toplantıları göster   |  |  |  |  |
| 0.0 | Bilgiler    |                                                                        |  |  |  |  |
| 3   | Destek      | ZA         21:35 - 22:35<br>Sal, 31 Mar         Deneme2<br>Zeynep AVCI |  |  |  |  |
| J.  | İndirmələr  |                                                                        |  |  |  |  |

10. Toplantı ismine tıkladığınızda aşağıda görüldüğü gibi **toplantı bağlantısı**nı görebilirsiniz. Bu bağlantıyı mesaj veya e-posta yoluyla toplantıya katılacak kişilerle paylaşınız. Bir toplantı oluşturduğunuzda bu bilgiler size e-posta olarak da gelecektir.

| Deneme2                                                                                  |                                                                              | ©∕∂ ₫                      |  |  |
|------------------------------------------------------------------------------------------|------------------------------------------------------------------------------|----------------------------|--|--|
| Toplantı sahibi: Zeynep AVCI<br>21:35 - 22:35   Salı, 31 Mar 2020   (UTC+03:00) İstanbul |                                                                              |                            |  |  |
| Toplantı Başlat                                                                          |                                                                              |                            |  |  |
|                                                                                          |                                                                              |                            |  |  |
| Toplantı Bilgileri                                                                       |                                                                              |                            |  |  |
| Toplantı bağlantısı:                                                                     | https://meetingsemea8.webex.com/meetin<br>MTID=m10fb9d7efc7eed70286018708190 | igsemea8-tr/j.php?<br>c25b |  |  |
| Toplantı numarası:                                                                       | 144 254 656                                                                  |                            |  |  |
| Parola:                                                                                  | JWrQS5uM4F2                                                                  |                            |  |  |
| Toplantı sahibi anahtarı:                                                                | 313783                                                                       |                            |  |  |
|                                                                                          |                                                                              |                            |  |  |

11. Oluşturduğunuz bir görüşmeye sizin dışınızdaki kişilerin katılması için bir önceki ekranda verilen, kendileri ile paylaştığınız bağlantıya tıklamaları aşağıdaki şekilde gelen iki ekranda "Cisco Webex uygulamasını aç" ve "toplantıya katil" tıklamaları yeterlidir. Hesap oluşturmalarına gerek yoktur.

| ibio   Hüseyin A Avcibio-wix   Hüse 🞴            | Open Cisco Webex Start?<br>https://meetingsemea8.webex.com wants to open this    | asvuru-ESO              | MIT-Email   | » 🗎    |
|--------------------------------------------------|----------------------------------------------------------------------------------|-------------------------|-------------|--------|
| xex.                                             | application. Cancel Open Cisco Webex Start                                       |                         |             |        |
|                                                  | Sali, 31 Mar 2020 Cisco Wel<br>uygula ması                                       | bex<br>nı aç            |             |        |
| Cisco                                            | Webex Meetings başlat                                                            | tılıyor.                |             |        |
| Tarayıcınızda bir mesaj<br><sup>Tarayıcını</sup> | görüyorsanız Cisco Webex Meeting<br>zda bir mesaj görmüyorsanız masaüstü uygular | s Aç seç<br>masını açın | eneğine tık | layın. |

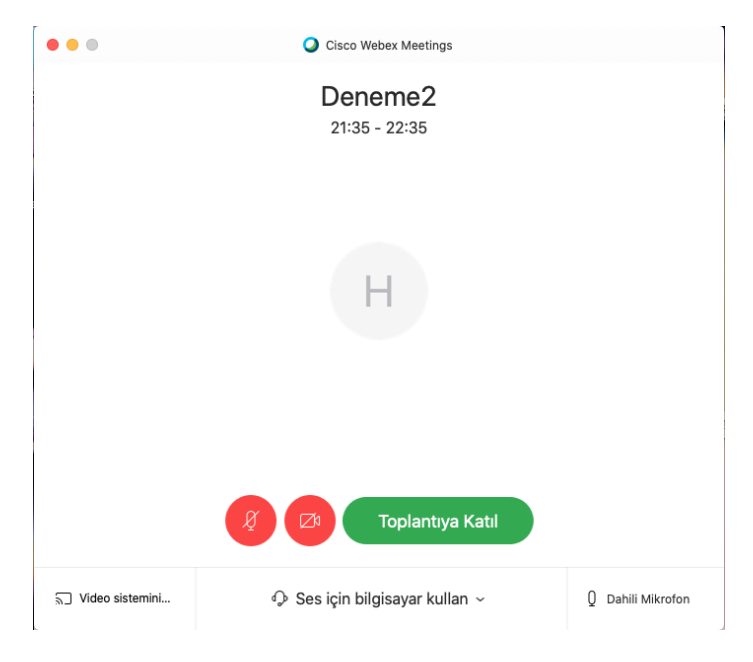

### Program Kullanımı

12. Bir toplantı başlattığınızda, sayfanın alt kısmında aşağıdaki seçenekleri göreceksiniz. Bu seçenekler kırmızı renkte olduğunda, ilgili özelliğin kapalı olduğu anlamına gelmektedir. Örneğin aşağıdaki görselde, kamera ve mikrofonunuz kapalıdır. Az sayıda kişinin katıldığı bir toplantı için programı kullandığınızda her katılımcının kamera açması uygun olacaktır. Sizin anlatım yapacağınız, daha kalabalık bir toplantı (ders) için programı kullandığınızda katılımcıların sadece dinleyici olarak katılmaları yeterli olacaktır. "Sohbet" seçeneğine tıklayarak, katılımcılar arasında açılan chat kısmından yazılı olarak iletişim sağlanabilir.

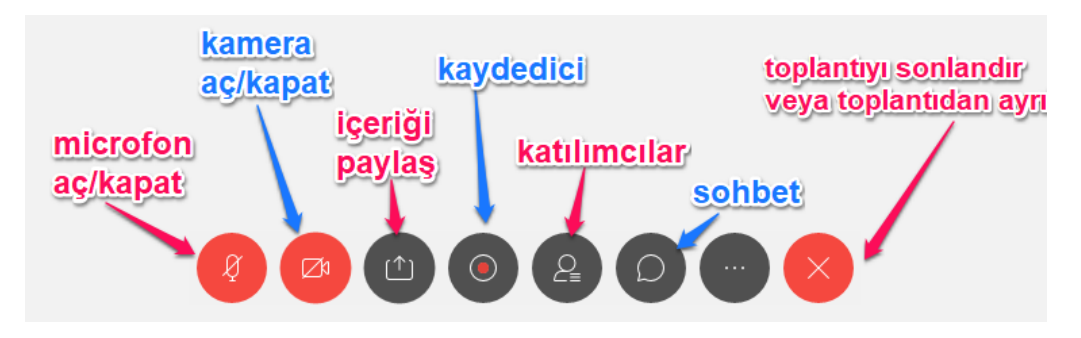

13. "Katılımcılar" seçeneğine tıklayarak, kimlerin toplantıya katilmiş olduğunu takip edebilirsiniz.

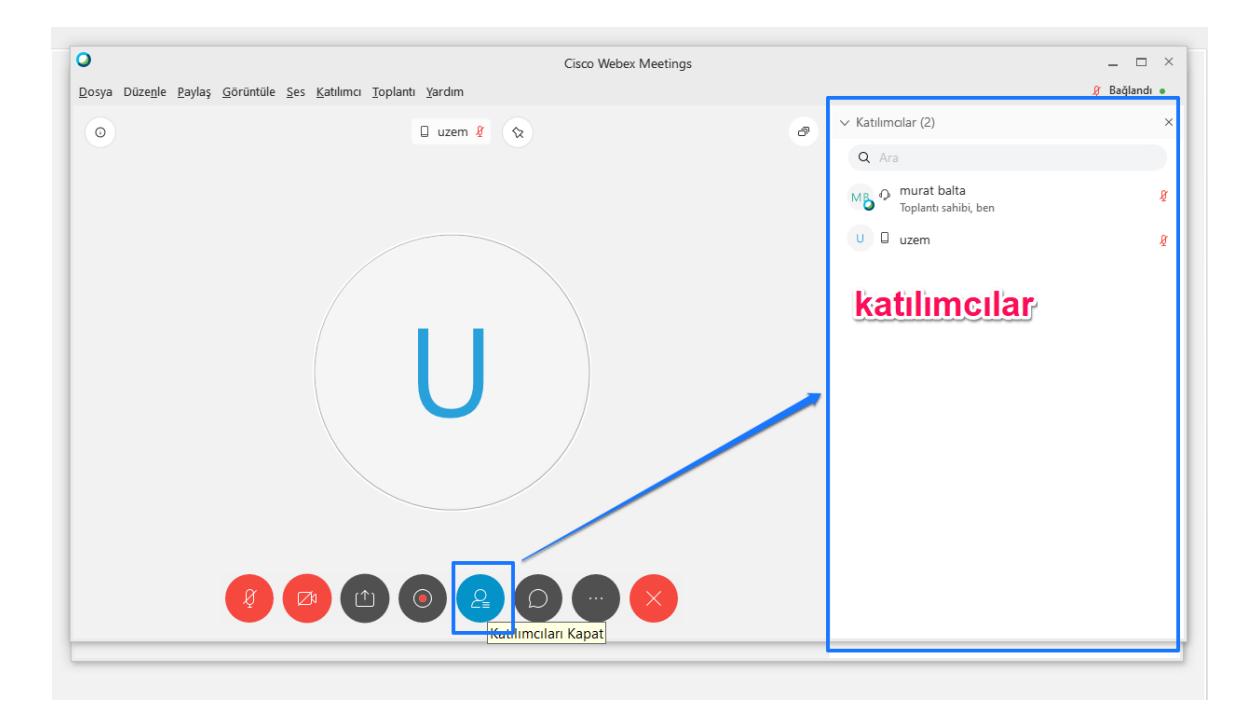

14. "İçeriği paylaş" seçeneğine tıklayarak, bilgisayarınızdaki bir sunu/ dokumanı ekrana getirerek katılımcıların görmesini sağlayabilirsiniz. Ayni seçeneği kullanarak ekran paylaşımı da yapabilirsiniz.

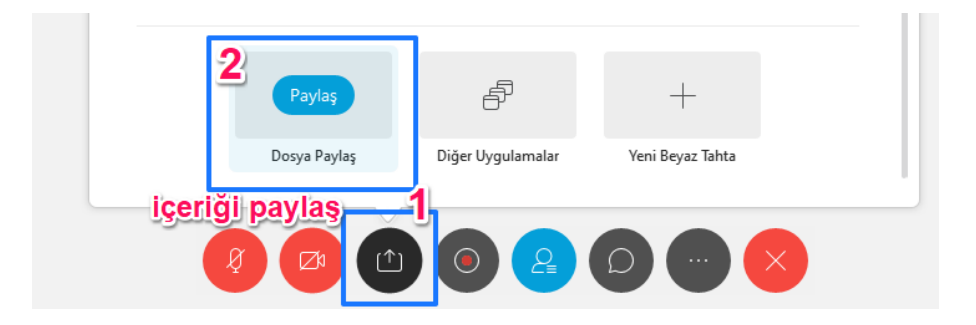

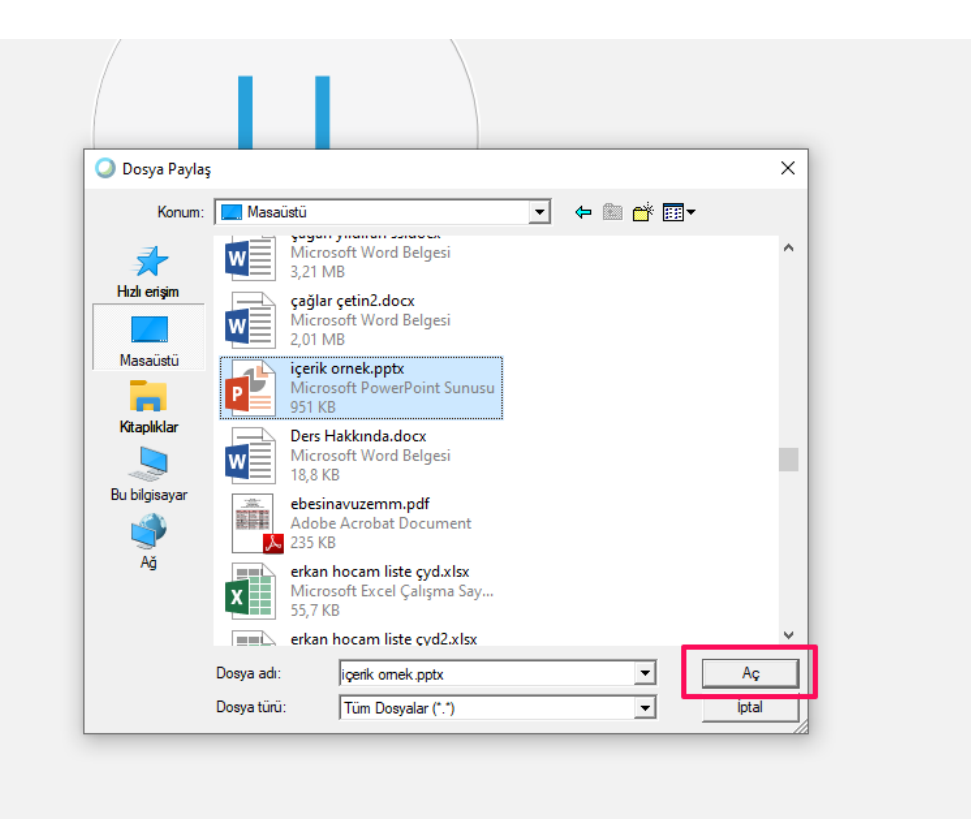

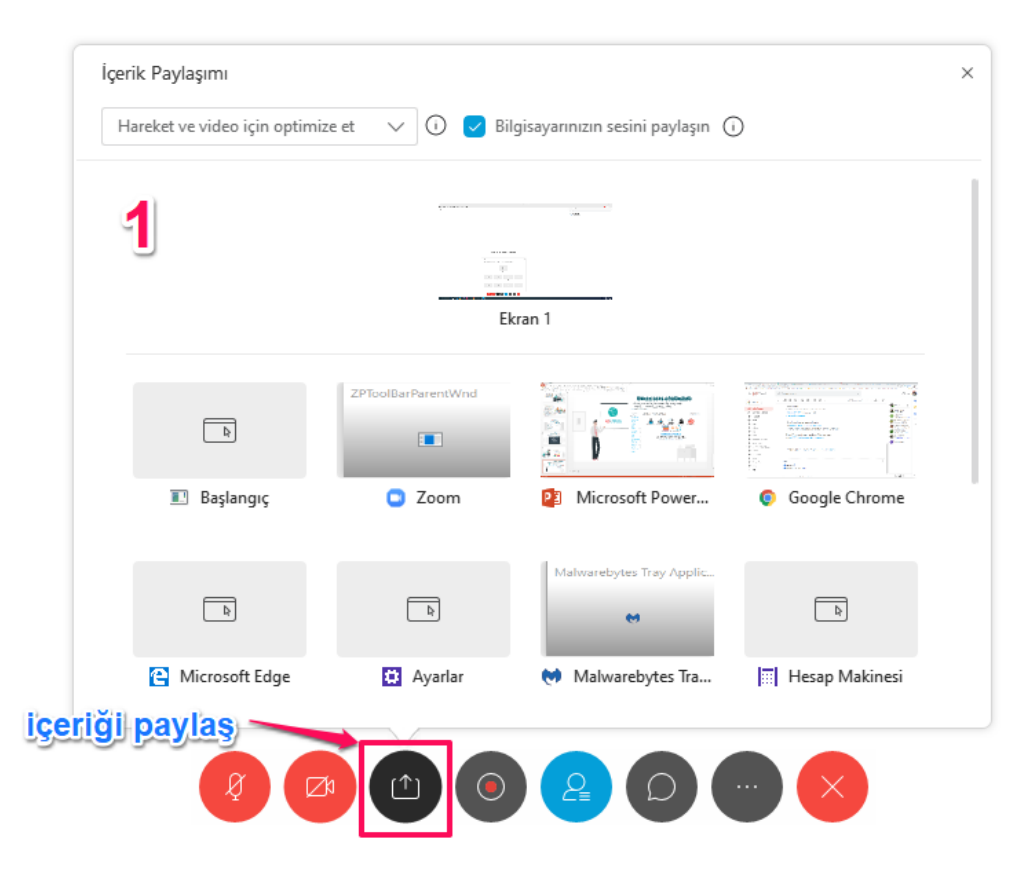

15. "Kaydedici" butonuna tıklayarak ise toplantınızı kayıt altına alabilirsiniz.

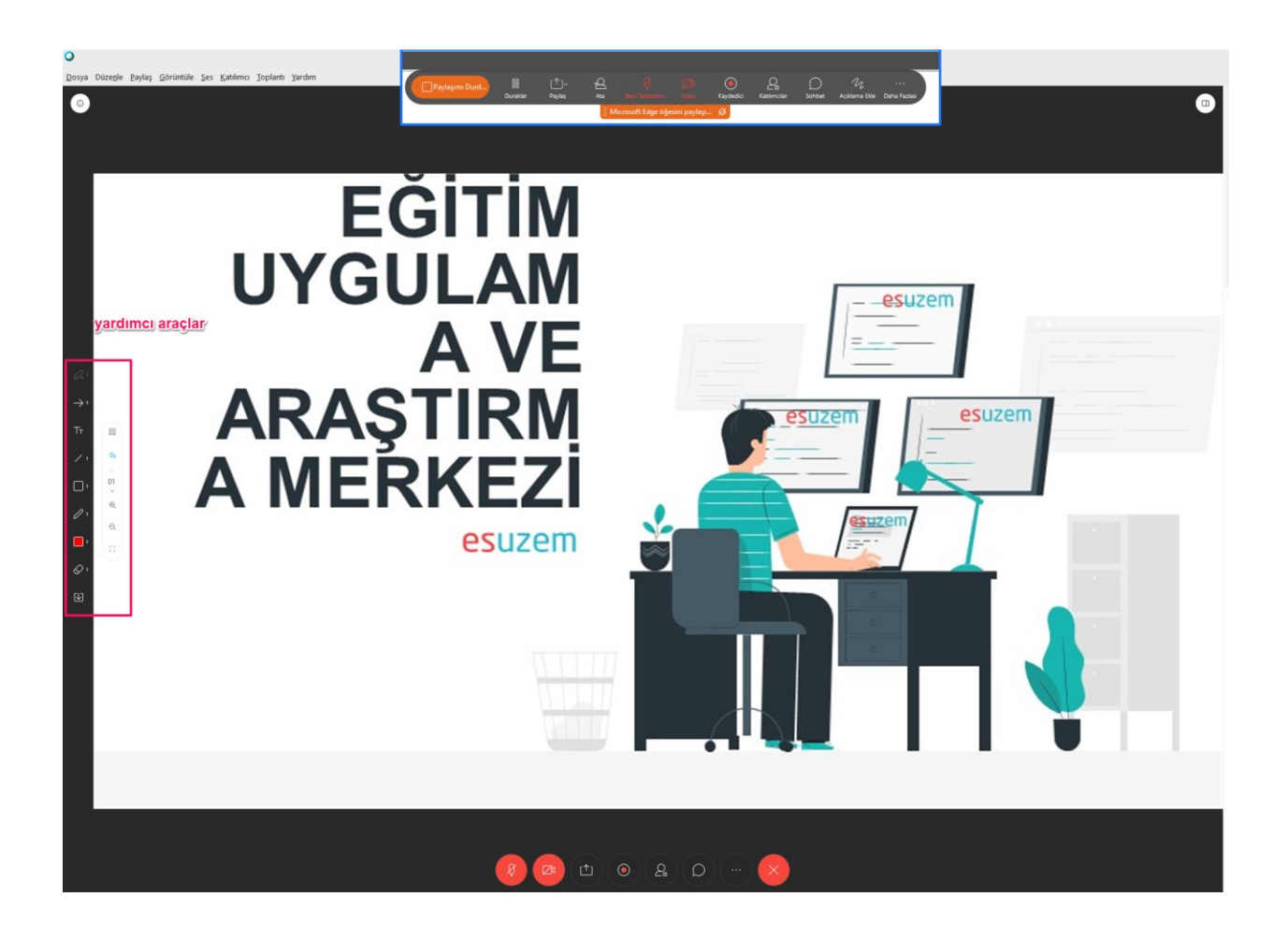

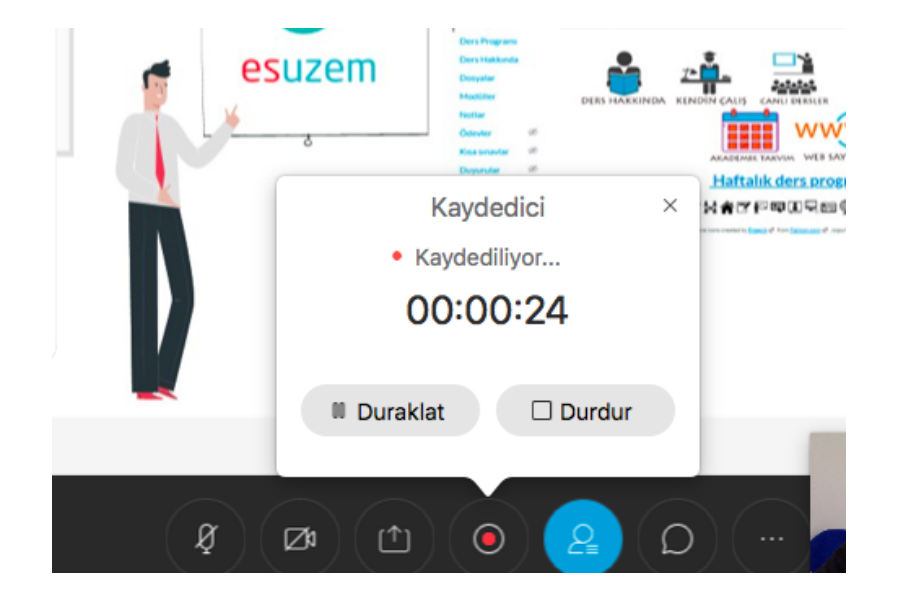

**Uyarı:** Mac bilgisayar kullanıyorsanız, kaydediciyi kullanabilmek için Cisco masaüstü uygulamasını indirmeniz gerekebilir. Bunun için aşağıdaki ekranda "hemen indirin" seçeneğini tıklayarak, ekrana gelen yönlendirmeleri takip etmeniz yeterli olacaktır.

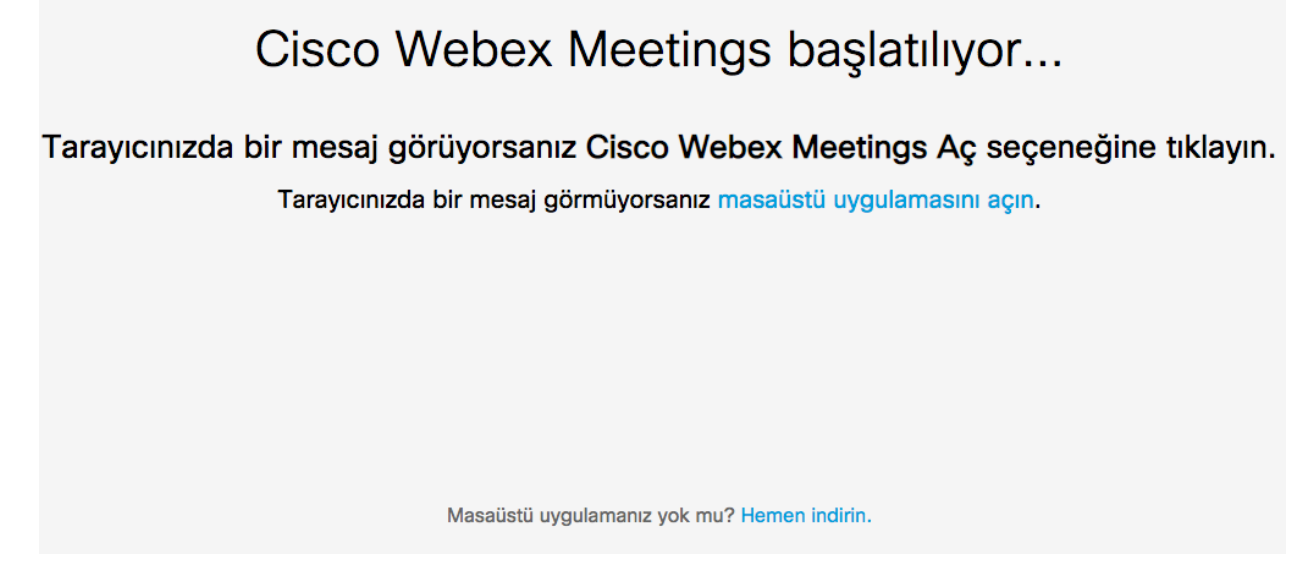

16. Üç nokta ile ifade edilen "diğer" seçeneği ile toplantı ile ilgili aşağıda görünen ek ayarları yapabilirsiniz.

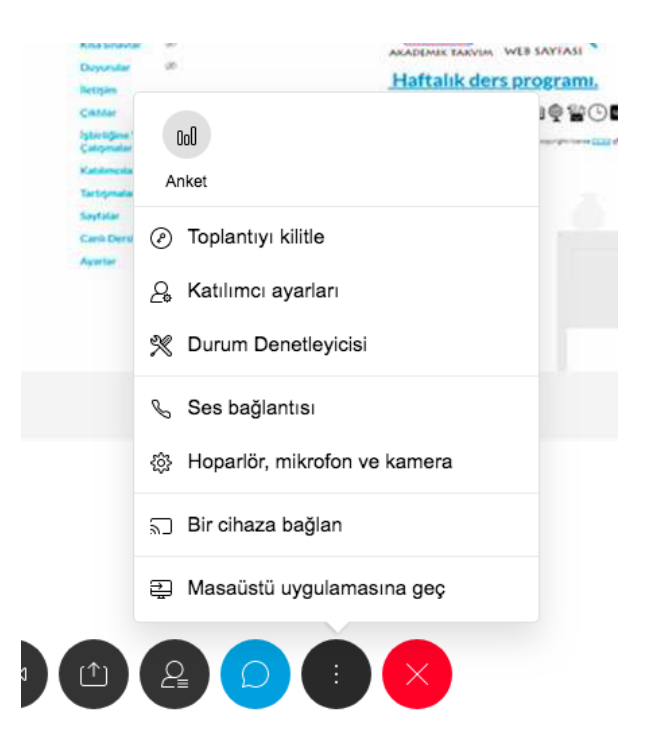

17. Webex`e girişler için üyelik oluşturduğunuzda e-postanıza gelen "webex site" sayfanız üzerinden giriş yapabilirsiniz. Aşağıdaki program ana sayfasından giriş yapıyorsanız "Webex meetings" seçeneğini seçiniz.

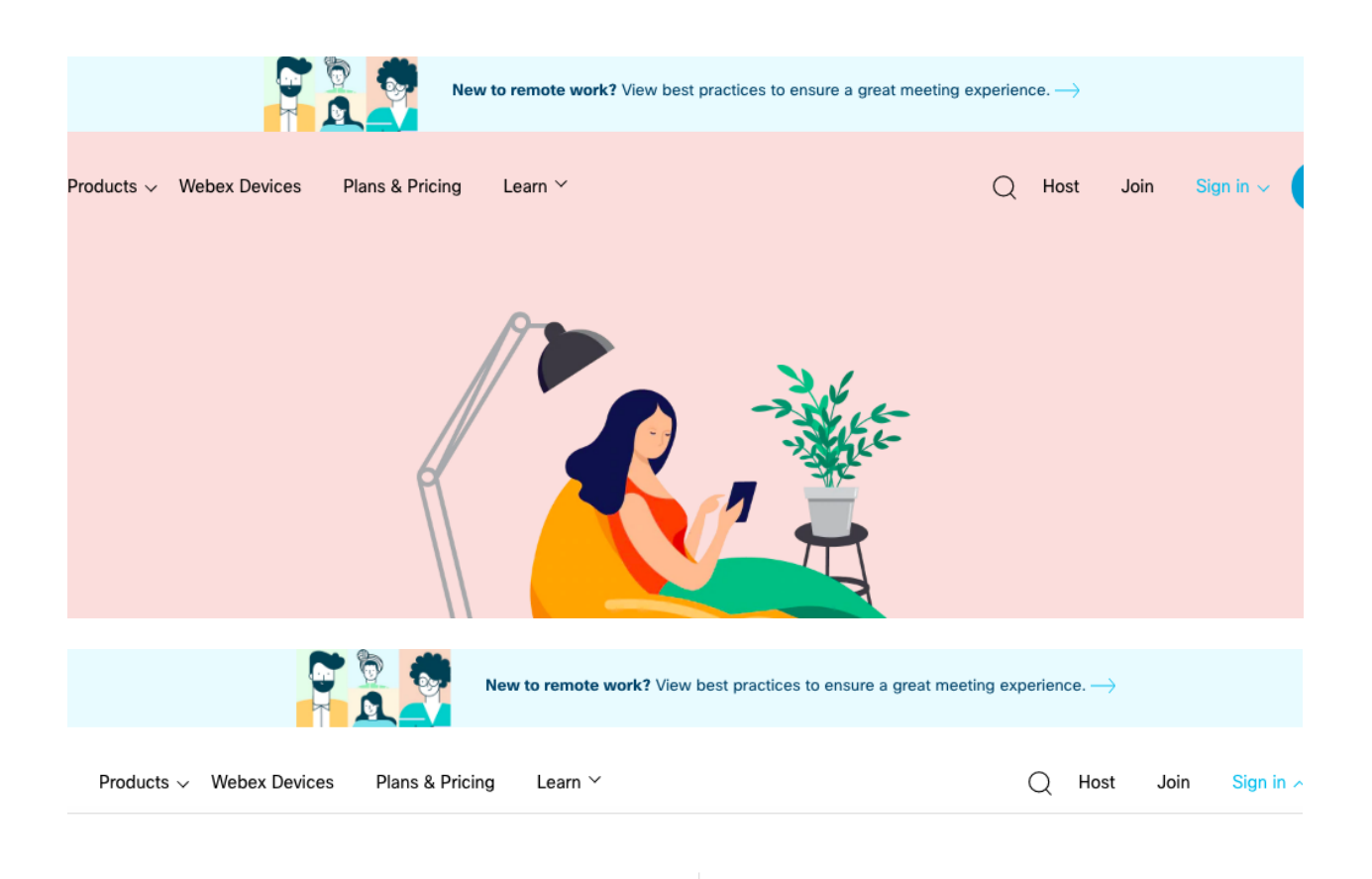

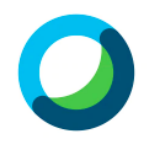

Webex Meetings Bringing you face-to-face.

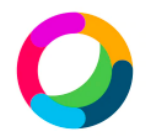

Webex Teams Continuous teamwork in one place. 18. Telefon kullanıyorsanız play store yada apple store'den "Cisco Webex Meetings" uygulamasını indirmeniz gerekmektedir.

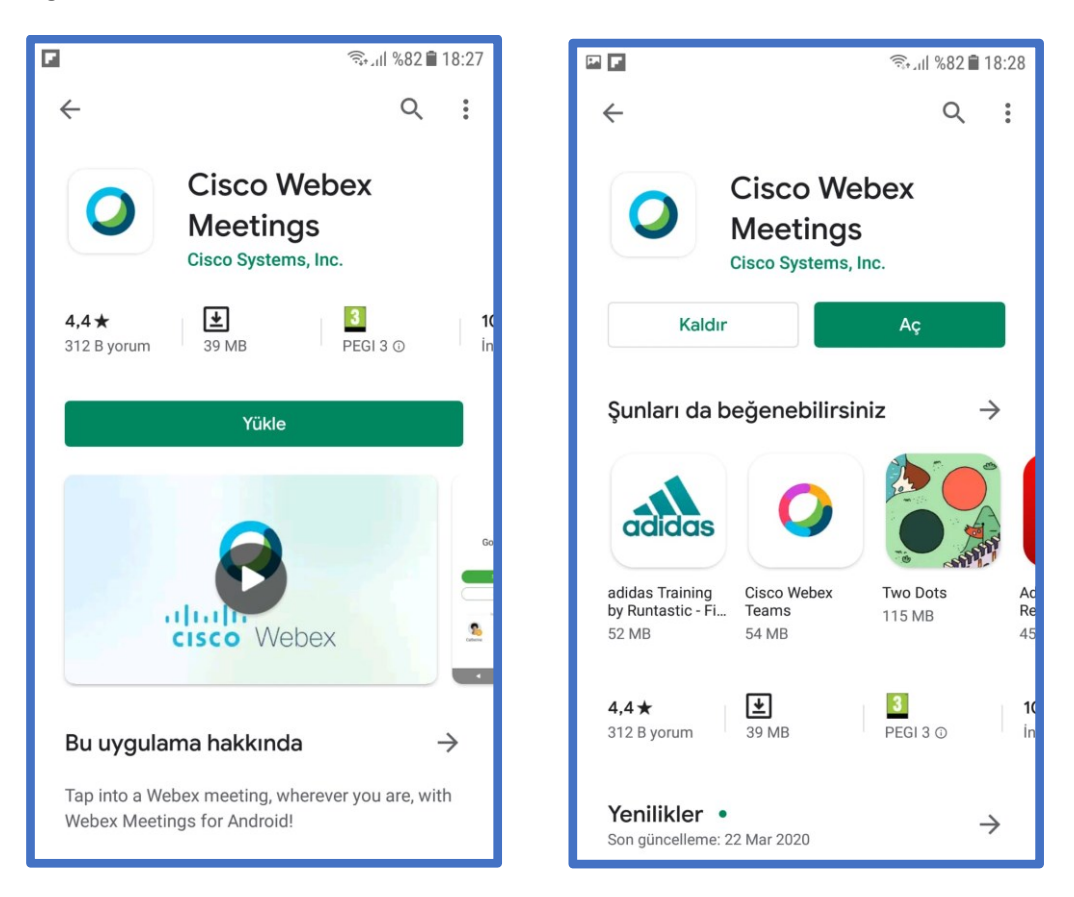

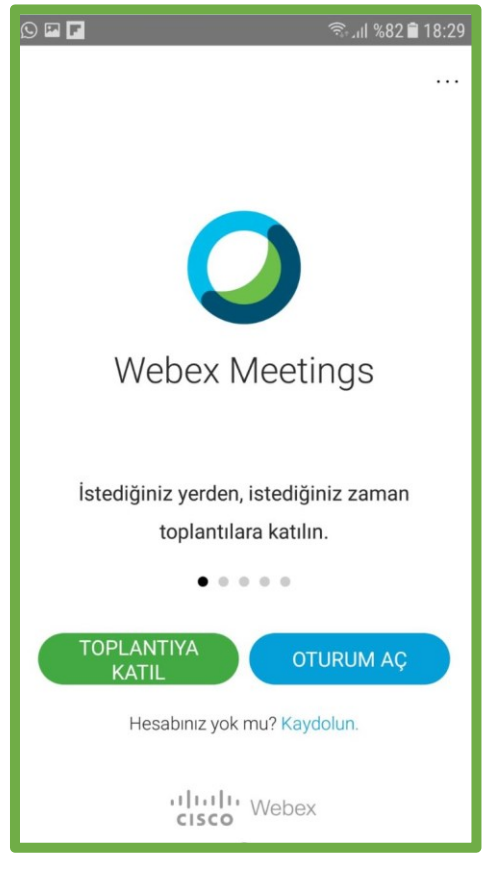